# AgentCOM User Manual

### AgentCOM User Manual

Published July 2010 Copyright © 2003, 2004, 2005, 2006, 2007, 2008, 2009, 2010 Bicom Systems

### **Table of Contents**

| Overview                     | vi |
|------------------------------|----|
| 1. Configuration             | 7  |
| General                      | 7  |
| Profile                      | 7  |
| URL Popup                    | 8  |
| Other                        | 9  |
| IDQ Portal                   | 11 |
| 2. Features                  | 12 |
| Active Call window           | 12 |
| Queue information            | 14 |
| Messages                     | 14 |
| Integrated Web browser       | 15 |
| 3. Main menu                 | 17 |
| File                         | 17 |
| View                         | 17 |
| Show tabs in separate Window | 17 |
| Show tabs in AgentCOM Window | 18 |
| Hide tabs                    | 18 |
| Skin                         | 18 |
| Message History              | 19 |
| Network->Debug Info          | 20 |
| Help->About                  | 21 |
| - 1                          |    |

### List of Tables

| .1. General7               |
|----------------------------|
| .2. Profile                |
| .3. URL Popup              |
| .4. Other                  |
| .5. IDQ Portal             |
| .1. Login window           |
| .2. Information about call |
| .3. Control buttons        |
| .4. Queue information      |
| .1. Items in File menu 17  |
| .2. Message History 20     |

# Overview

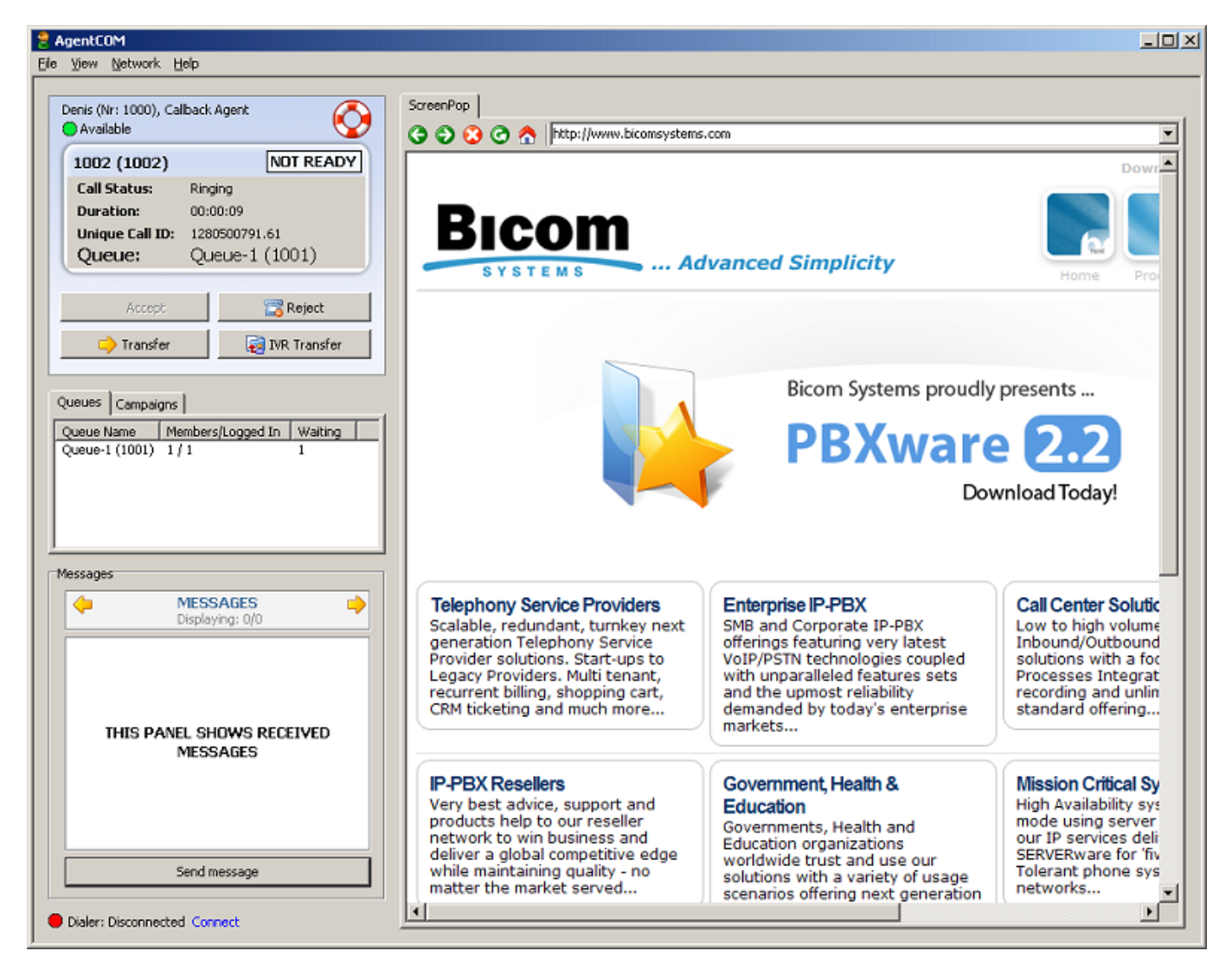

AgentCOM is a desktop application that works on any Windows operating system. The purpose of this application is to make day-to-day work easier for agents in Call Centers. It enables the agent to easily answer the call, reject it, transfer to another number, or interact with a CRM which can be shown to the agent.

# **Chapter 1. Configuration**

When AgentCOM starts for the first time, the manager/administrator will have to set up the server, extension, and password to which AgentCOM will send calls. Clicking on **File->Configuration** menu will bring up configuration dialog which the manager can use to set AgentCOM preferences.

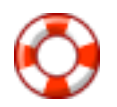

#### Тір

Password that is used for accessing the configuration is the current date in this form: DDMMYYYY

## General

| AgentCOM - Configuration                   |
|--------------------------------------------|
| General Profile URL Popup Other IDQ Portal |
| Make AgentCOM primary application          |
| Bring AgentCOM to front on incoming call   |
|                                            |
|                                            |
|                                            |
|                                            |
|                                            |
|                                            |
|                                            |

#### Table 1.1. General

| Field                                    | Description                                                  |
|------------------------------------------|--------------------------------------------------------------|
| Make AgentCOM primary application        | Whether to set AgentCOM as always on top and not minimizable |
| Bring AgentCOM to front on incoming call | Should incoming calls bring AgentCOMs windows to the front   |

## Profile

| AgentCOM - Configuration                  | ×   |
|-------------------------------------------|-----|
| General Profile URL Popup Other DO Portal |     |
|                                           |     |
| Server:                                   |     |
| 10.1.0.124                                |     |
| Extension:                                |     |
| 1000                                      |     |
| Fxtension's secret:                       |     |
| ****                                      | -   |
|                                           |     |
| Dialer port:                              |     |
| 10002                                     |     |
|                                           |     |
| <u> </u>                                  | cel |

#### Table 1.2. Profile

| Field               | Description                                                         | Example                                                                             |
|---------------------|---------------------------------------------------------------------|-------------------------------------------------------------------------------------|
| Server:             | Enter the IP address or hostname of PBxware to which to connect.    | 10.1.0.124:5037 - This will tell<br>AgentCOM to login to this IP using<br>port 5037 |
| Extension:          | Extension number (phone) which is going to be used to log agents to | 1002                                                                                |
| Extension's secret: | Password that is used for that extension                            | \$#v2tr2232!"\$efwe                                                                 |
| Dialer port:        | If the dialer will be used within<br>AgentCOM, set its port here    | 10002                                                                               |

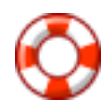

#### Тір

Extension that is going to be used must have "In Manager Proxy" option turned ON in PBXware GUI

# **URL Popup**

| Ag | entCOM - Configuration                     | × |
|----|--------------------------------------------|---|
|    | General Profile URL Popup Other DDQ Portal | . |
|    | 🔽 Show URL Popup tab                       |   |
|    | URL options:                               |   |
|    | Use URL specified in AgentCOM              |   |
|    | URL (%CALLERID% macro can be used):        |   |
|    | www.bicomsystems.com                       |   |
|    |                                            |   |
|    |                                            |   |
|    |                                            |   |
| -  |                                            | - |
|    | <u>OK</u> <u>Cancel</u>                    |   |

One of the features that takes up most of the main AgentCOM screen is URL Popup, which can actually show a webpage depending on the settings that you set here. It can show the webpage of your favorite CRM to help the agent in his or her job, such as searching for details on the caller, etc.

#### Table 1.3. URL Popup

| Field                                 | Description                                                                                                   | Example                                                                                                    |
|---------------------------------------|----------------------------------------------------------------------------------------------------|----------------------------------------------------------------------------------------------------|
| Show URL Popup tab                    | Whether to show URL Popups at all                                                                             | Checkbox                                                                                                    |
| URL options:                          | Use URL specified in AgentCOM or<br>URL specified in the "Queue URL"<br>field in a queue in PBXware interface | Use URL specified in AgentCOM                                                                                                    |
| URL (%CALLERID% macro can be<br>used) | Which URL to show in a popup for every call                                                                   | If using a CRM which can present<br>information about the caller, you can<br>use %CALLERID% macro to send<br>the CallerID to the CRM so that it can<br>present the according information to<br>the agent |

### Other

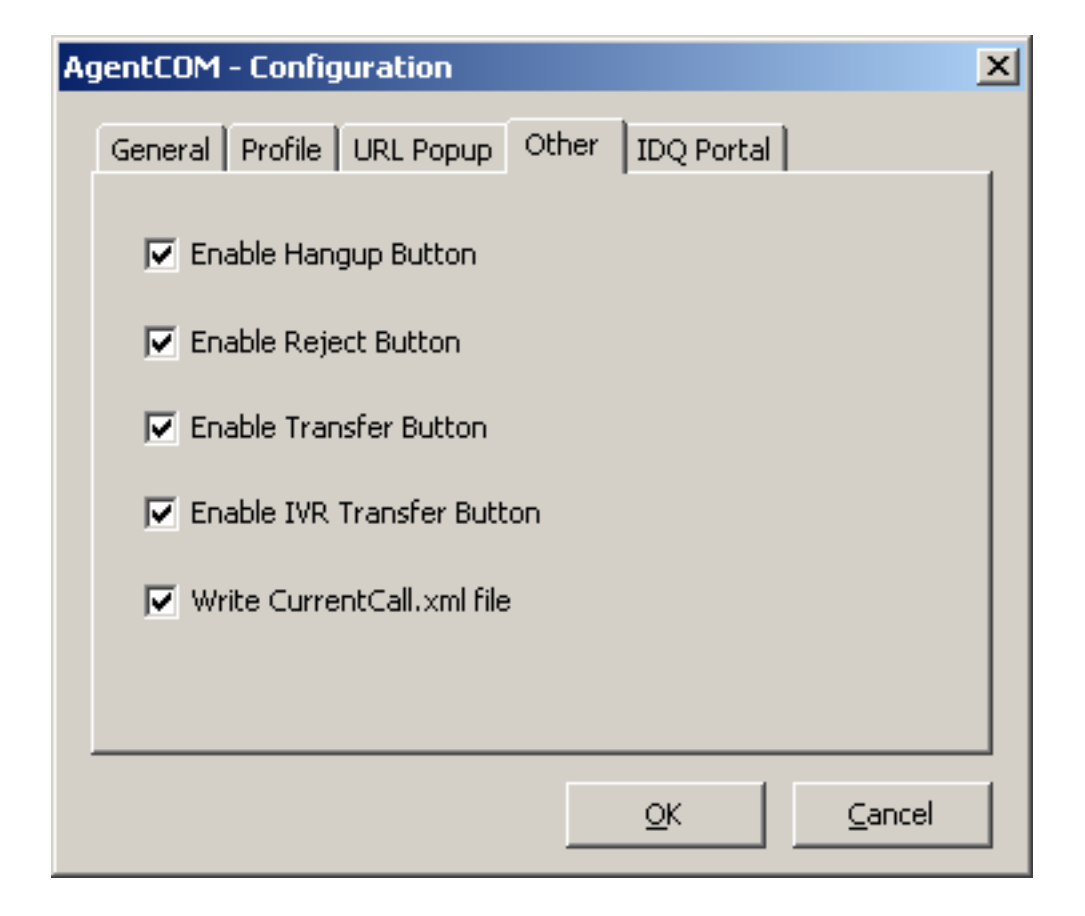

#### Table 1.4. Other

| Field                      | Description                                                                                                    |
|----------------------------|----------------------------------------------------------------------------------------------------|
| Enable Hangup Button       | Whether to enable the hang-up button for the agent to use                                                                                                    |
| Enable Reject Button       | Whether to enable the reject button for the agent to use                                                                                                    |
| Enable Transfer Button     | Whether to enable the transfer button for the agent to use                                                                                                    |
| Enable IVR Transfer Button | Whether to enable the IVR transfer button, which, when<br>pressed, asks the agent to enter a number. That number<br>will be used as a context to which the caller will be sent<br>to. Custom AGI script on the PBXware will then decide<br>what to do with the call |
| Write CurrentCall.xml file | Whether to save the CurrentCall.xml file for the current call taken by an agent                                                                                                    |

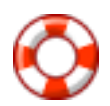

#### Tip

CurrentCall.xml file is in the following form:

```
<?xml version="1.0"?>
<CurrentCall>
<CallTime>30.07.2010 15:49:13</CallTime>
<CallerNumber>104</CallerNumber>
<CallerName>Kiax Test</CallerName>
<Direction>Inbound</Direction>
<Agent>1000</Agent>
```

```
<AgentName>Denis Test</AgentName>
<QueueName>Denis</QueueName>
<QueueNumber>106</QueueNumber>
<UniqueID>1280497695.52</UniqueID></CurrentCall>
```

### **IDQ** Portal

| AgentCOM - Configuration                             | × |
|------------------------------------------------------|---|
| General Profile URL Popup Other IDQ Portal           |   |
| Enable IDQ Portal integration                        |   |
| IDQ Portal application path:                         |   |
|                                                      |   |
| Use AgentCOM username and password for authorization |   |
| Username:                                            |   |
|                                                      |   |
| Password:                                            |   |
|                                                      |   |
|                                                      |   |
| <u>O</u> K <u>C</u> ancel                            |   |

Set the parameters used for integration with the IDQ Portal phone database software.

#### Table 1.5. IDQ Portal

| Field                                                   | Description                                                          |
|---------------------------------------------------------|----------------------------------------------------------------------|
| Enable IDQ Portal integration                           | Whether to enable integration with the IDQ Portal phone database     |
| IDQ Portal application path:                            | Path for the IDQ Portal application                                  |
| Use AgentCOM username and password for<br>authorization | Whether to use AgentCOM's username and password or set new ones here |
| Username:                                               | Username for IDQ Portal authorization                                |
| Password:                                               | Password for IDQ Portal authorization                                |

# **Chapter 2. Features**

The first time you start the AgentCOM application, you will need to login either as a static agent or a dynamic one.

| Defau   | t          | • |
|---------|------------|---|
| Agent r | number:    |   |
| 1000    |            |   |
| PIN:    |            |   |
| ****    |            |   |
| Agent t | :ype:      |   |
| Callba  | ck Agent   | • |
| 🔽 Ena   | ble Dialer |   |
|         | Log In     | 1 |

#### Table 2.1. Login window

| Field         | Description                                                                                                    | Example                                                                   |
|---------------|----------------------------------------------------------------------------------------------------|---------------------------------------------------------------------------|
| Profile:      | Select a profile to use for login. The profile can be defined as a simple                                                                                                    |                                                                           |
|               | TXT file which has a name profileX.txt where X is a number.                                                                                                    | [back-office]<br>server=192.168.0.12<br>username=6502<br>secret=4TRZBG65G |
| Agent number: | Agent number used for logging in                                                                                                    | 1000                                                                      |
| PIN:          | PIN number of the agent, supplied above                                                                                                    | 7474                                                                      |
| Agent type:   | Depending on what you select here,<br>you will be a callback agent which<br>means that on every queue call,<br>system will call your extension. If you<br>chose Static Agent, your phone will<br>be called and you will listen to music<br>on hold until the call is put through. | Static Agent                                                              |

### **Active Call window**

The Active Call window shows information about the caller and possible actions that the agent can take.

| Denis (Nr: 1000), Callback Agent |                   |  |  |  |
|----------------------------------|-------------------|--|--|--|
| 1005 (John Cri                   | ichton) NOT READY |  |  |  |
| Call Status:                     | Answered          |  |  |  |
| Duration: 00:03:04               |                   |  |  |  |
| Unique Call ID: 1282294840.1     |                   |  |  |  |
| Queue:                           | Queue-1 (1001)    |  |  |  |
|                                  |                   |  |  |  |
| Accept                           | E Tangup          |  |  |  |
| 🔶 Transfer                       | iVR Transfer      |  |  |  |

The top of the active call window shows the Agent's name and number, whether it is a static or callback agent, and his availability. The circular red-white button that you see on the top right is used to send an assistance request to the supervisor(s) that are monitoring agents with AQMON.

| Field                | Description                                                                                                    |
|----------------------|----------------------------------------------------------------------------------------------------|
| 1005 (John Crichton) | As seen in the example, this will show the full CallerID of the caller.                                                                                                    |
| NOT READY            | This is a button which agent can use to put himself in not<br>ready state so his client wouldn't receive any calls during<br>that time. When agent click on NOT READY button it will<br>change label to a timer which will show the time that<br>agent spent as not ready. When you click on it again,<br>agent will start receiving calls again. |
| Call Status:         | Status of the incoming call, whether it is ringing or answered.                                                                                                    |
| Duration:            | Duration of the call in question.                                                                                                    |
| Unique Call ID:      | This field shows the unique call ID as seen in PBXware for current call.                                                                                                    |
| Queue:               | This field shows the name and number of the queue from which the call came.                                                                                                    |

#### Table 2.2. Information about call

#### Table 2.3. Control buttons

| Button | Description                                                                                                    |
|--------|----------------------------------------------------------------------------------------------------|
| Accept | When AgentCOM is used in conjuction with PBXware dialer, and the dialer is using the "preview" strategy, this option is available. The dialer will send the next call that will be made and the agent will be able to approve |

| Button        | Description                                                                                                    |
|---------------|----------------------------------------------------------------------------------------------------|
|               | clicking on Accept or reject using the Reject button (ex Hang-up button)                                                                                                    |
| Hangup/Reject | The Hang-up button, as its name suggests, is used to hang-up the call. The reject button is used to reject a call coming from Dialer.                                                                             |
| Transfer      | Transfer an incoming call to some other number                                                                                                    |
| IVR Transfer  | This button transfers the call to a given number/context<br>which is already created on PBXware. On PBXware,<br>there is an AGI script which will then proceed with the<br>call as the customer programmed it to. |

## **Queue information**

The queue information tab shows basic information about queues of which the agent is a member.

| ſ | Queues Campaigns |                   |         |  |  |
|---|------------------|-------------------|---------|--|--|
| I | Queue Name       | Members/Logged In | Waiting |  |  |
| I | Queue-1 (1001)   | 2/1               | 1       |  |  |
| I | Queue-2 (1006)   | 5/2               | 0       |  |  |
| I |                  |                   |         |  |  |
| I |                  |                   |         |  |  |
| I |                  |                   |         |  |  |
| J |                  |                   |         |  |  |

#### Table 2.4. Queue information

| Field             | Description                                                                                               |
|-------------------|----------------------------------------------------------------------------------------------------|
| Queue Name        | This row show queue names and numbers. Of course it will show only queues of which the agent is a member. |
| Members/Logged In | Shows the total number of members of the queue and the number of logged in members.                       |
| Waiting           | Shows the number of calls in the queue which are waiting to be answered.                                  |

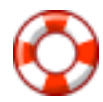

#### Tip

Campaigns tab shows the name and number of members inside a campaigns if AgentCOM is used in conjuction with PBXware dialer.

### Messages

The messages section is used to show messages that supervisors send to agents. Also, you have the ability to send a message to your supervisor if you need to. The top of the section has arrows pointing left and right which are used to browse through the messages that the agent has received.

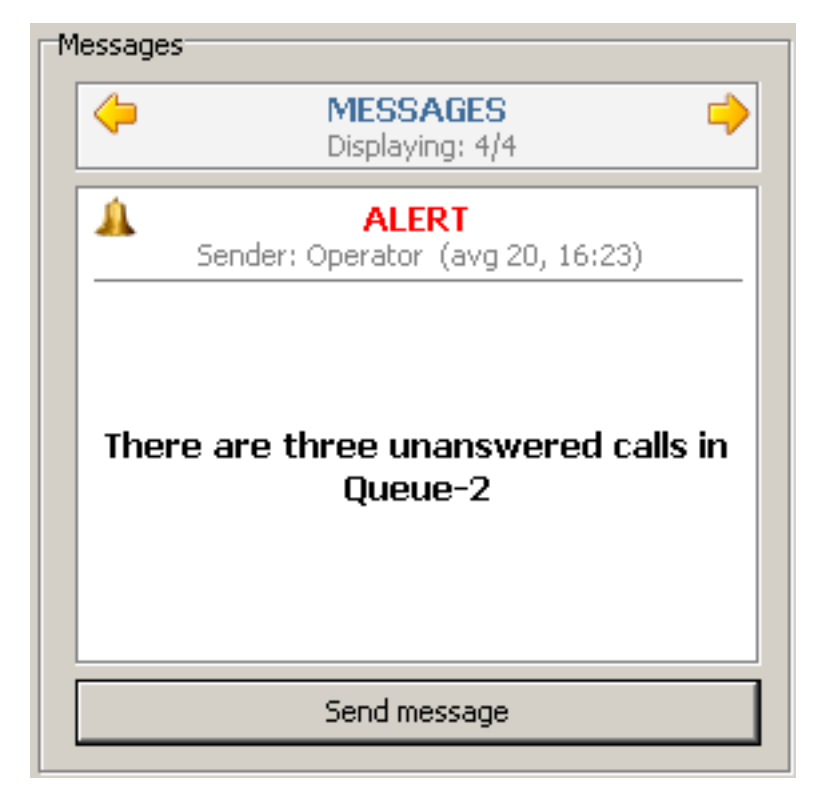

The middle of the section shows the type of the message and message contents.

If you click on the Send message button, you will have the ability to choose which supervisor you want to send a message to, and then type the message you want to be sent. The supervisor will see the message and any response from him/her will be seen as a new message here.

## Integrated Web browser

The Integrated Web browser is used to show any information that the agent requires or to show the information from a CRM which is usefull if you want to pull information about the current caller or anything else call-regarded. The integrated browser uses your system's Internet Explorer as the engine.

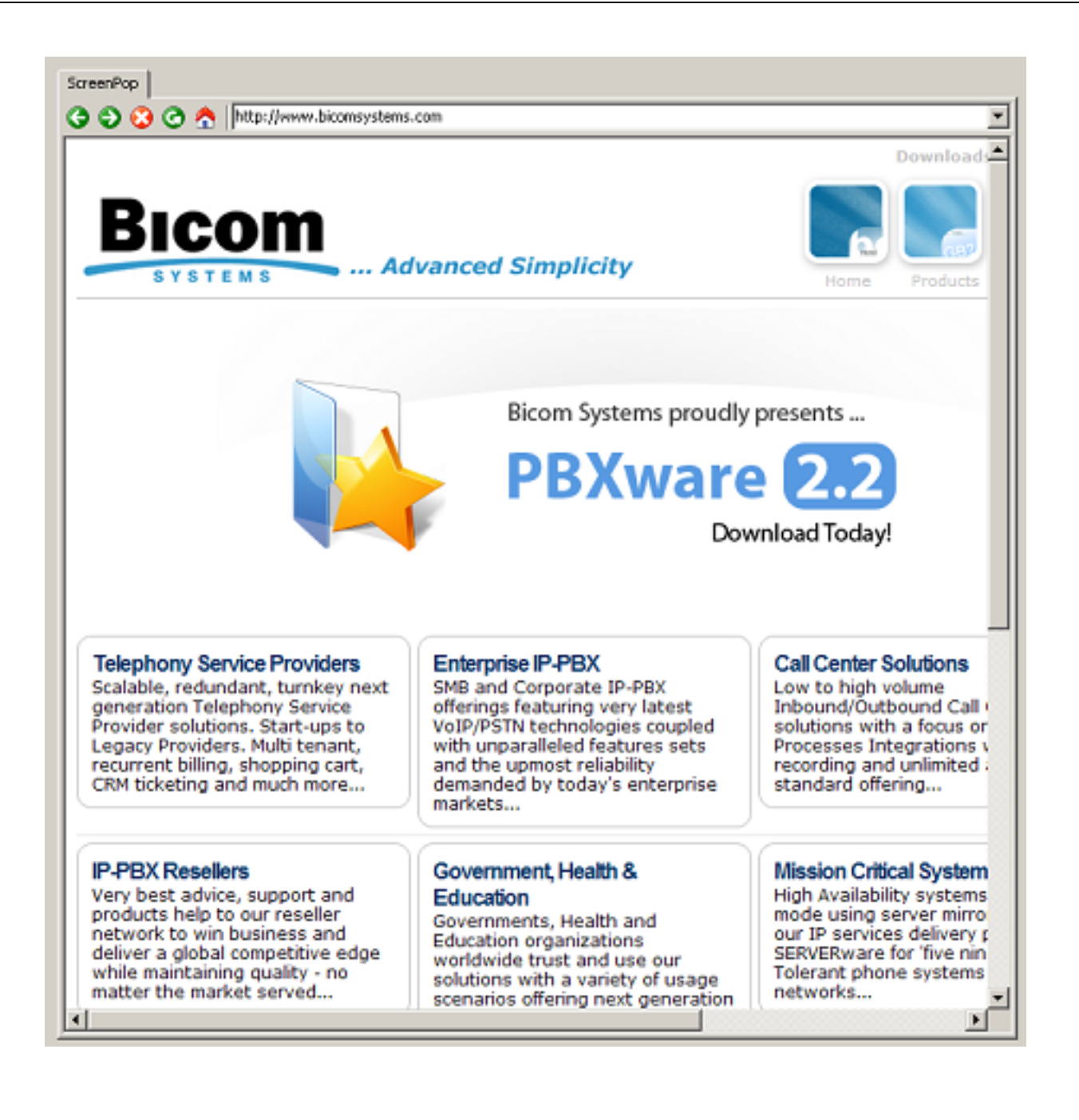

# Chapter 3. Main menu

This chapter describes functionality of every single item from main menu.

# File

#### Table 3.1. Items in File menu

| Item          | Description                                                                     |
|---------------|---------------------------------------------------------------------------------|
| Log Out       | When you click here, the application will log out the agent using it.           |
| Configuration | This will bring up the configuration dialog which is described in Configuration |
| Exit          | Exits the application                                                           |

### View

### Show tabs in separate Window

This option will show the URL popup tabs in separate windows as per the screenshot.

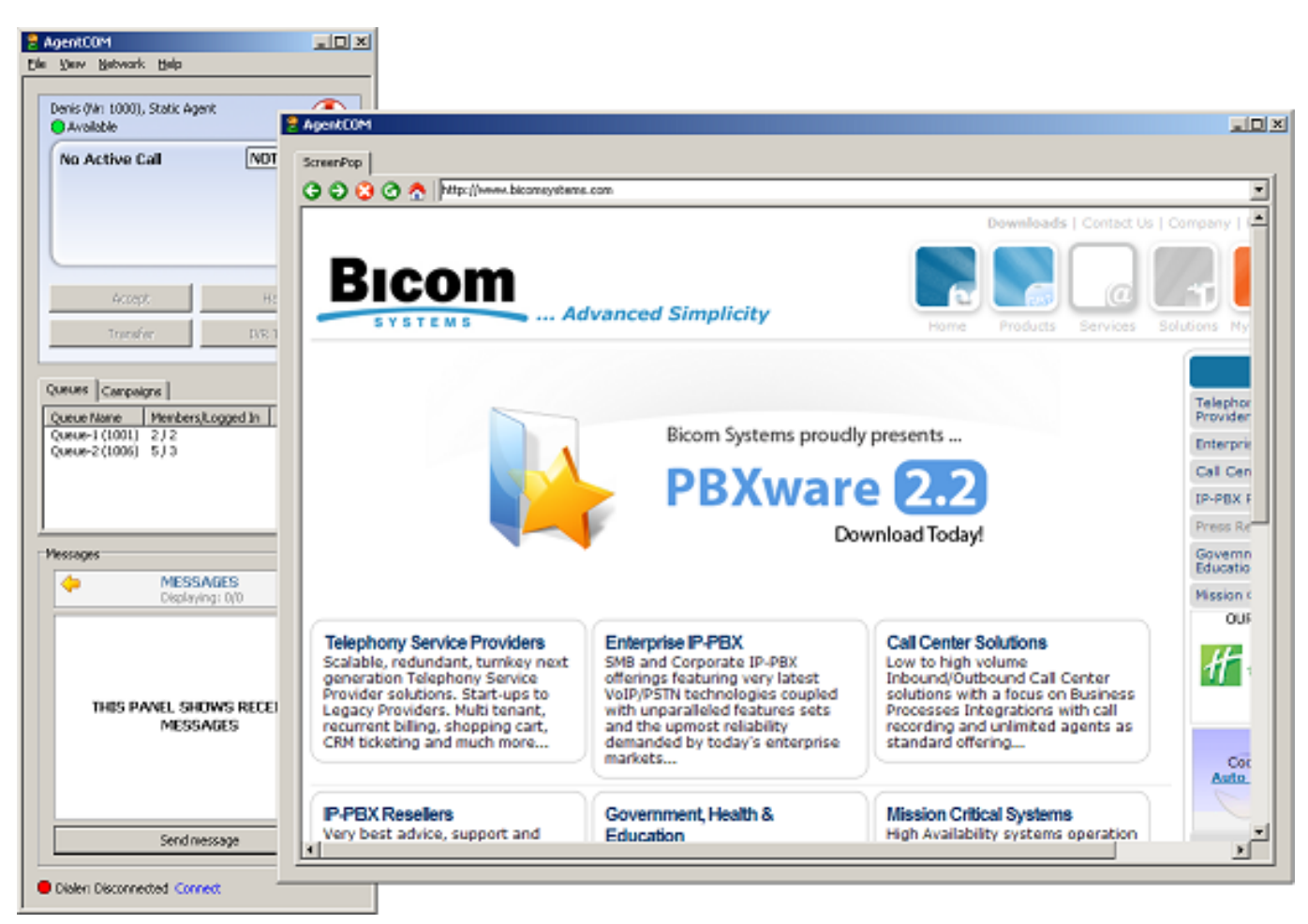

### Show tabs in AgentCOM Window

This is the default option in AgentCOM where the URL popup tabs are shown in the same window as other parts of the application.

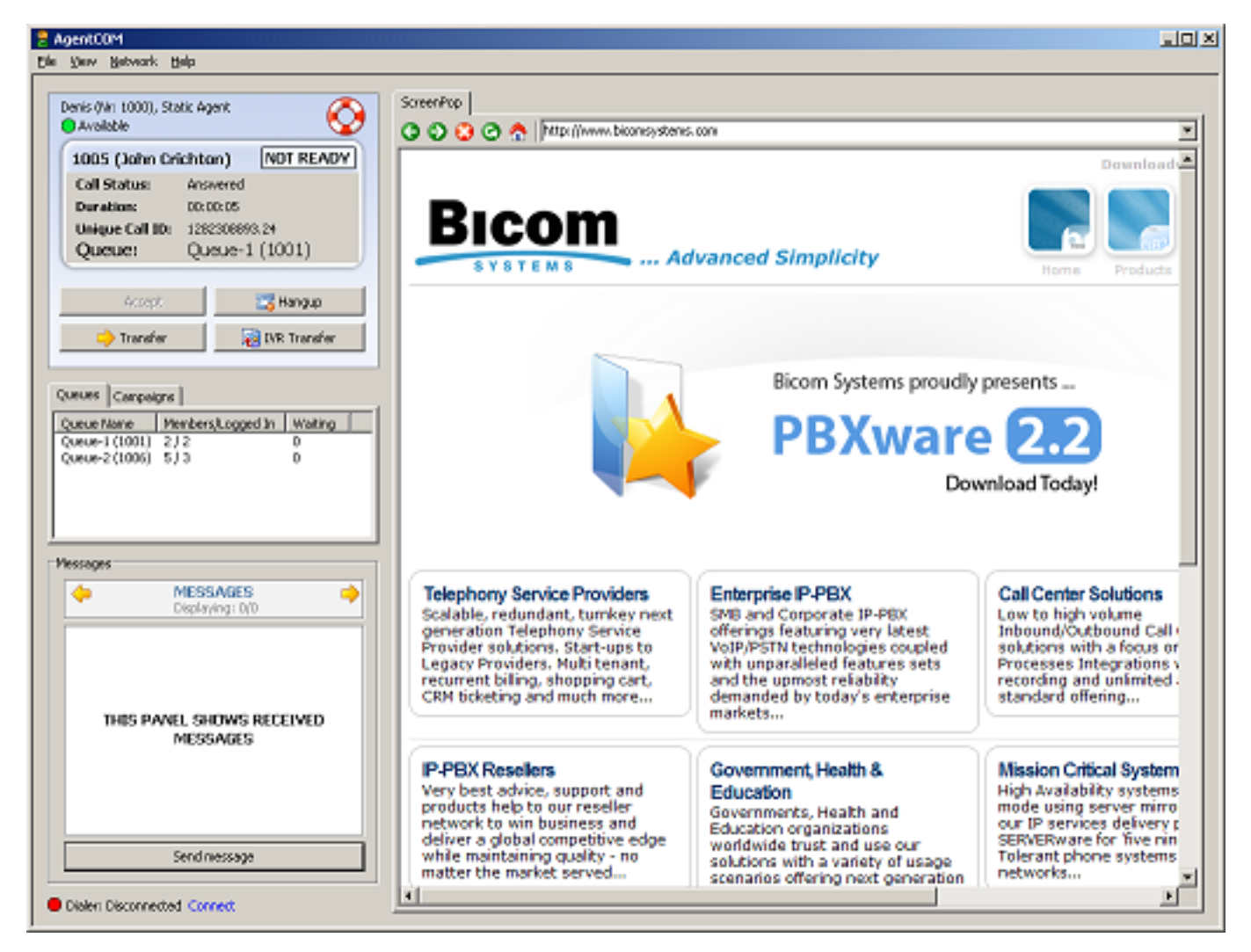

### Hide tabs

This option will hide the URL popup tabs and show only the main part of the application.

### Skin

AgentCOM has three skins that agents can use:

- Skin 1 is the default skin that you see when you run the program.
- Skin 2 changes the look of main part of the application. Active call and queue info show less information while messages are not seen (screenshot below)
- Skin 3 hides AgentCOM altogether where the agent will only receive a popup from the tray bar when a call comes in.

When the application is in Skin 2 mode, it looks like this:

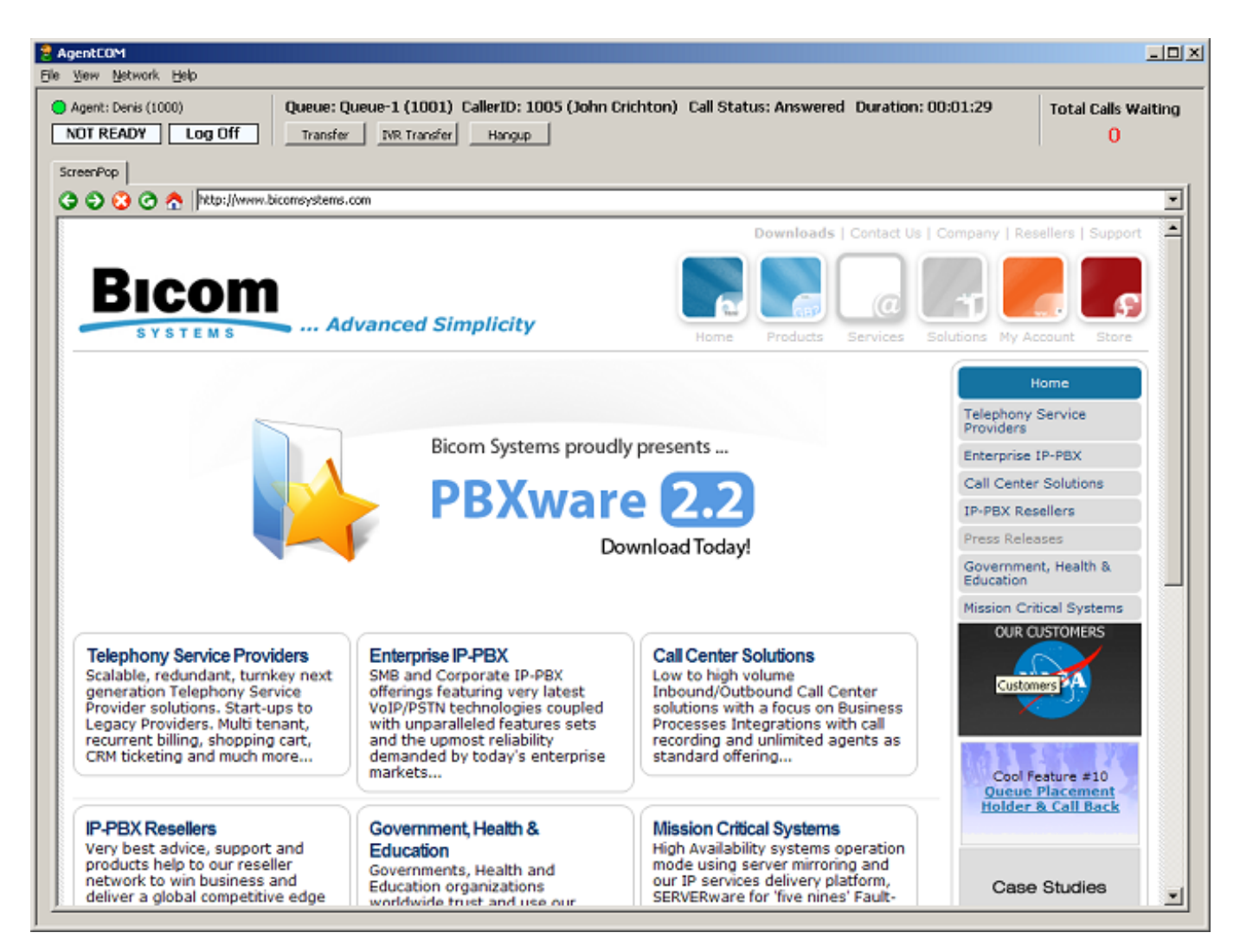

When application is in Skin 3 mode, it will hide and show only an icon in the tray from which the user will get a popup which notifies him of incoming calls:

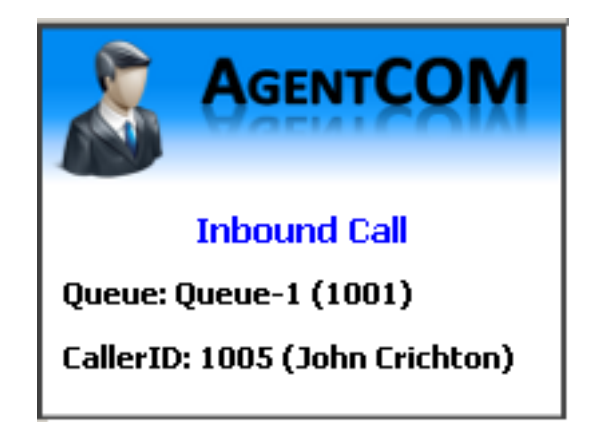

### **Message History**

Message History lists all of the messages that the agent received from the supervisor(s).

| Message History                                      |                                           |                                                 |                                                                                     | × |
|------------------------------------------------------|-------------------------------------------|-------------------------------------------------|-------------------------------------------------------------------------------------|---|
| From<br>Operator                                     | Message type<br>Alert                     | Date/Time<br>avg 20, 16:23                      | Message<br>There are three unanswered calls in Queue-2                              |   |
| Operator<br>Operator<br>Operator                     | Information<br>Information<br>Information | avg 20, 16:23<br>avg 20, 16:22<br>avg 20, 16:22 | There are two unanswered calls in Queue-1<br>Please stay on the phone<br>No problem |   |
| Message: There are three unanswered calls in Queue-2 |                                           |                                                 |                                                                                     |   |
|                                                      |                                           |                                                 | Close                                                                               |   |

#### Table 3.2. Message History

| Field        | Description                                                               |
|--------------|---------------------------------------------------------------------------|
| From         | Which supervisor sent the message                                         |
| Message type | Whether the message is an alert, warning, or info                         |
| Date/Time    | Date/Time when the message was sent                                       |
| Message      | This row shows the first few words of the message that the agent received |
| Message:     | Complete text of the selected message                                     |

## **Network->Debug Info**

This menu will bring up a new window with two tabs containing debug output from the Manager and Dialer.

| 💈 Debug Info                                                                                                    |
|----------------------------------------------------------------------------------------------------|
| Ele                                                                                                    |
| Manager output Dialer output                                                                                                    |
| RECV:<br>{"action": "multiple_actions", "action_responses": [ { "action": "agents", "agents": [ { "cal": { "cal_duration": 0, "calerid": "',<br>"channel": "', "queue": "', 'uid": " }, 'info": { "agent_number": "1000", "extension": 13 } } ], 'success": 1 }, { "action": "Queues",<br>"type": "' }, 'status": { "description": "Unavailable", 'status": 5, 'status_duration": 13 } } ], 'success": 1 }, { "action": "queues",<br>"queues": [ { "members": [ "SIP/1005", 'Agent/1000"], 'name": "Queue-1", 'number": "1001", 'status": { "busy": 0, 'logged_in":<br>1, "paused": 0, 'waiting": 0 } }, { "members": [ "SIP/1000", 'SIP/1002", 'SIP/1003", 'SIP/1003", 'Agent/1000"], 'name": "Queue-2",<br>"number": "1006", 'status": { "busy": 0, 'logged_in": 2, 'paused": 0, 'waiting": 0 } } ], 'success": 1 }, { "action":<br>"pwproxy_clents_lst", 'clents": [ { "agent": "1000", 'clent_name": "AgentCOM v2.00", 'clent_type": "agentcom", 'clent_uud":<br>"{S0490c2e-d94c-4b41-a630-69694205487a}1282303925", 'terant_code": ", 'usensame": "1000" } ], 'success": 1 }, { "action":<br>"instant_message_lst", 'messages": [ ], 'success": 1 }], 'actionid": "agentcom_initial_request", 'success": 1, 'type": 'response'} |
| RECV:<br>{ "action" : "pause_agent", "message" : "Interface unpaused successfully", "success" : 1, "type" : "response" }                                                                                                    |
| RECV:<br>{ "action" : "call", "message" : "Originate successfully queued", "success" : 1, "type" : "response" }                                                                                                    |
| RECV:<br>{"callerid": " <unknown>", "callerid_name": "<unknown>", "channel": "SIP/1000-08255c90", "event": "new_channel", "state":<br/>"Down", "type": "event", "uid": "1282308926.26"}</unknown></unknown>                                                                                                    |
| RECV:<br>{ "callerid" : "1000", "callerid_name" : " <unknown>", "channel" : "SUP/1000-06255c90", "event" : "new_callerid", "type" : "event",<br/>"uid" : "1282306926.26" }</unknown>                                                                                                    |
| RECV:<br>{ "event" : "extension_hint", "extension" : "1000", "hint" : 8, "type" : "event" }                                                                                                    |
| RECV:                                                                                                    |

This window contains one menu which has three items. Those items will allow you to copy the contents of the window to the clipboard, clear the contents of the window, or close it altogether.

## Help->About

This menu shows the about window.

| A | lbout                                                        | × |  |
|---|--------------------------------------------------------------|---|--|
|   | AgentCOM<br>Version 2.00<br>Copyright (c) Bicom Systems 2008 |   |  |
|   | Using PWProxy service                                        |   |  |
|   | OK                                                           |   |  |